- 1. Przekopiować plik dane2.xls do swojego katalogu.
- 2. Przebadano 170 rodzin z powiatu XYZ pod względem liczby dzieci, dane umieszczono w arkuszu dzieci\_2.
  - Obliczyć podstawowe charakterystyki liczbowe dla liczby dzieci (arkusz dzieci\_2). Użyć tylko podstawowych funkcji Excela: SUMA, ILE.LICZB. Wpisując w kolumnie F obliczyć w kolejności liczebność, sumę, średnią arytmetyczną, wariancję, odchylenie standardowe, a następnie pozostałe parametry w tej kolumnie. Aby obliczyć wariancję, pomocniczo w kolumnie C obliczyć wartości  $(x_i x)^2$ .
  - Korzystając z funkcji statystycznych Excela obliczyć dla liczby dzieci (arkusz dzieci\_2) następujące charakterystyki liczbowe: średnią arytmetyczną, błąd standardowy średniej  $(\frac{\hat{s}}{\sqrt{n}})$ , medianę, modę, odchylenie standardowe, wariancję, kurtozę, skośność, rozstęp, wartość najmniejszą, wartość największą, sumę oraz liczebność próby (komórki I3:I16). Oto funkcje, których trzeba użyć: ŚREDNIA, MEDIANA, WYST.NAJCZĘŚCIEJ, ODCH.STANDARDOWE, WARIANCJA, KURTOZA, SKOŚNOŚĆ, MIN, MAX, SUMA, ILE.LICZB, ODCH.ŚREDNIE.
  - Korzystając z narzędzia *Statystyka opisowa* w pakiecie *Analiza danych* obliczyć podstawowe charakterystyki liczbowe dla liczby dzieci (arkusz dzieci\_2).
    - Zakres wejściowy zaznacz dane łącznie z tytułem;
    - Tytuły w pierwszym wierszu zaznacz;
    - Zakres wyjściowy wybierz komórkę K1;
    - Statystyki podsumowujące zaznacz.
  - Porównać otrzymane wyniki w podpunktach punktu 2. Zinterpretować otrzymane wartości.
- **3.** Przebadano pewną liczbę gmin pod względem bezrobocia, dane umieszczono w arkuszu bezrobocie\_2.
  - Korzystając z narzędzia *Statystyka opisowa* oblicz podstawowe charakterystyki liczbowe dla wskaźnika bezrobocia oraz podaj interpretację otrzymanych wartości (arkusz bezrobocie\_2).
    - Zakres wejściowy zaznacz dane łącznie z tytułem;
    - Tytuły w pierwszym wierszu zaznacz;
    - Zakres wyjściowy wybierz komórkę D1;
    - Statystyki podsumowujące zaznacz.
  - Obliczyć podstawowe charakterystyki liczbowe dla wskaźnika bezrobocia (arkusz bezrobocie\_2) uwzględniając podział na klasy dokonany w arkuszu dane1.xls, wpisać środki klas i liczebność klas. Użyć tylko podstawowych funkcji Excela: np. SUMA. Wpisując w kolumnie O obliczyć w kolejności: liczebność, sumę, średnią arytmetyczną, wariancję, odchylenie standardowe oraz resztę parametrów w kolumnie. Aby obliczyć średnią, w kolumnie K obliczyć pomocniczo wartości  $n_i \cdot x_i$ , aby obliczyć wariancję w kolumnie L obliczyć pomocniczo wartości  $n_i \cdot (x_i x)^2$ .
  - Porównać otrzymane wyniki w podpunktach punktu 3. Zinterpretować otrzymane wartości.